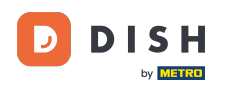

Miután egy vásárló leadta a rendelést az Ön DISH Order webáruházában, az nyitott rendelésként jelenik meg a terminálján.

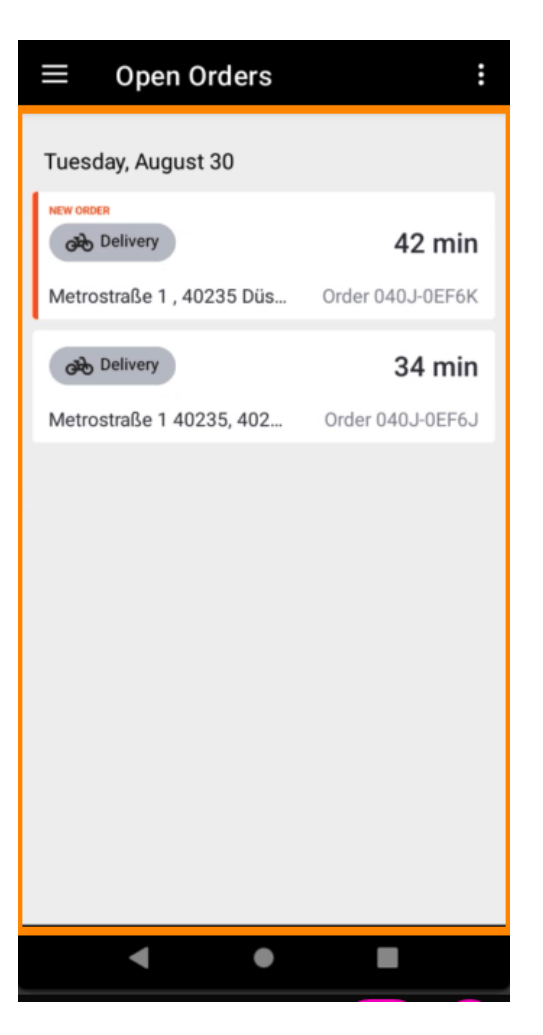

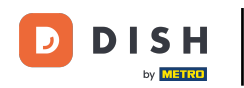

Ha nem fogad el vagy utasít el egy megrendelést, a megrendelés automatikusan elutasításra kerül az előre kiválasztott időtartamon belül.

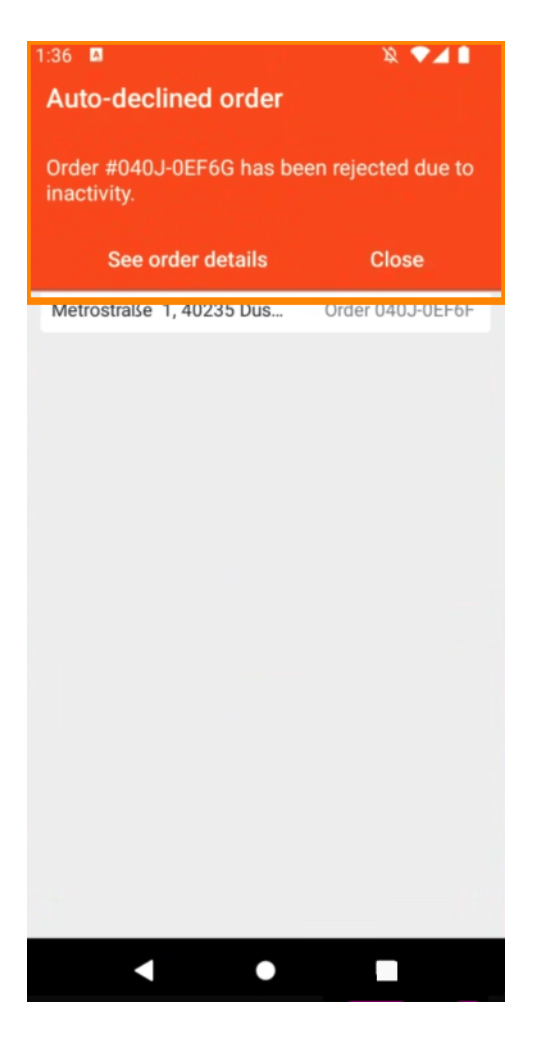

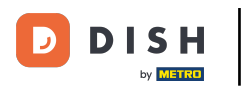

### Megrendelés kezeléséhez koppintson rá.

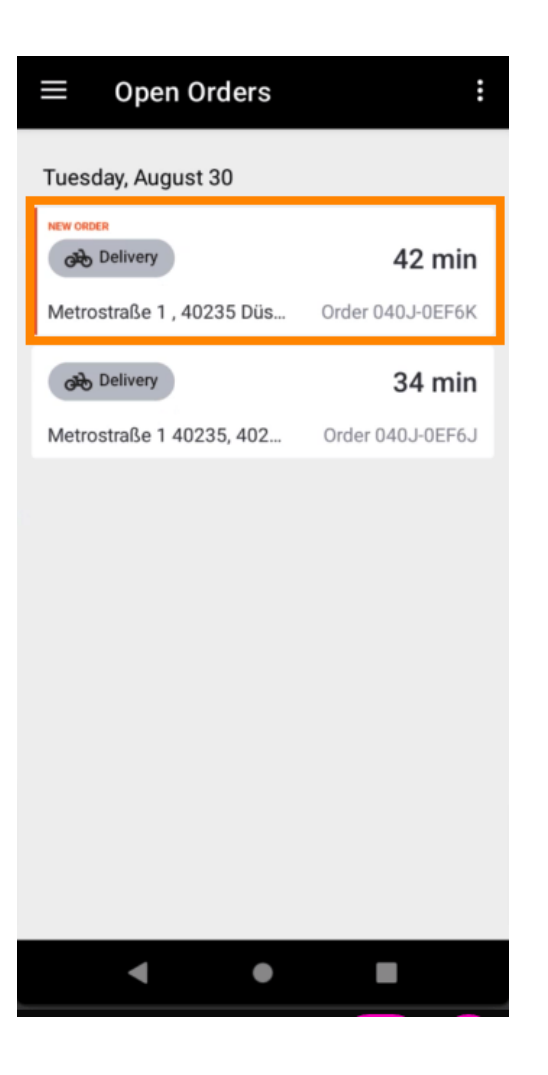

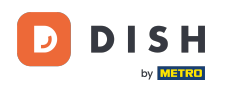

Ekkor megjelennek a megrendeléssel kapcsolatos információk. További információk megtekintéséhez görgessen le.

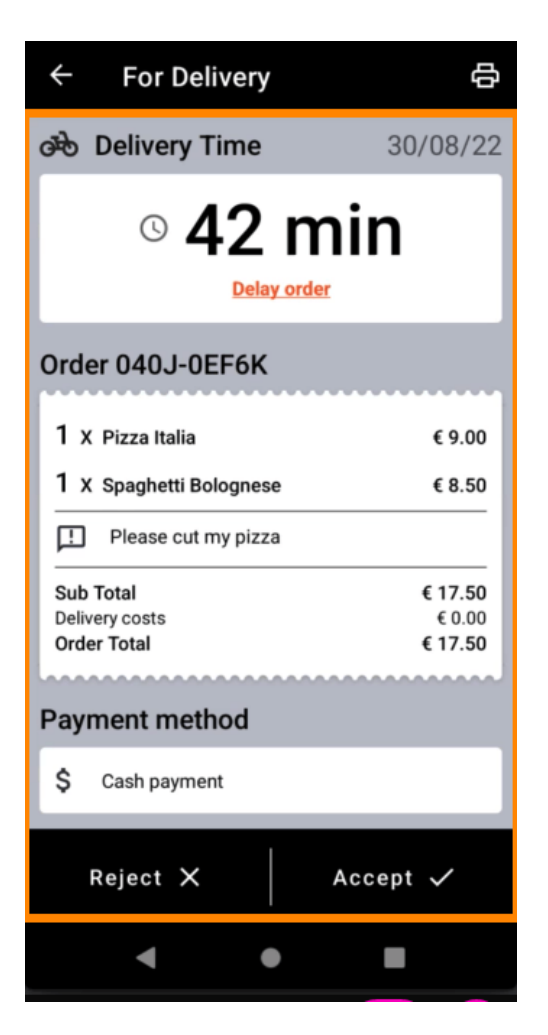

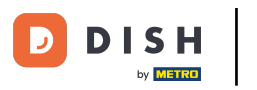

Most láthatja a fizetéssel kapcsolatos információkat és az ügyféladatokat.

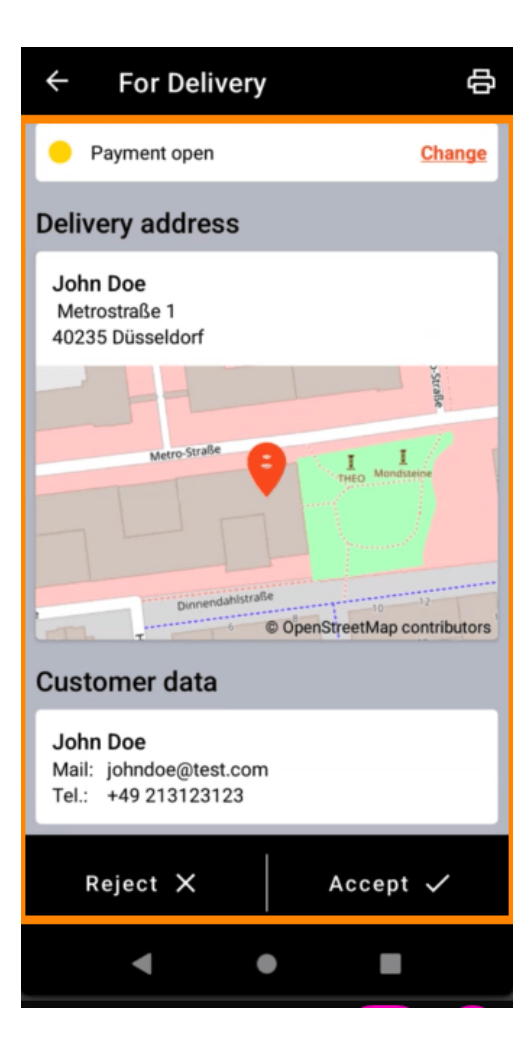

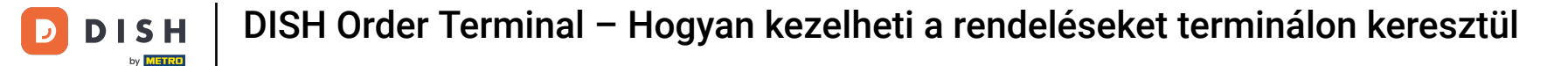

Érintse meg az Elfogadás vagy az Elutasítás gombot, hogy reagáljon a rendelésre.

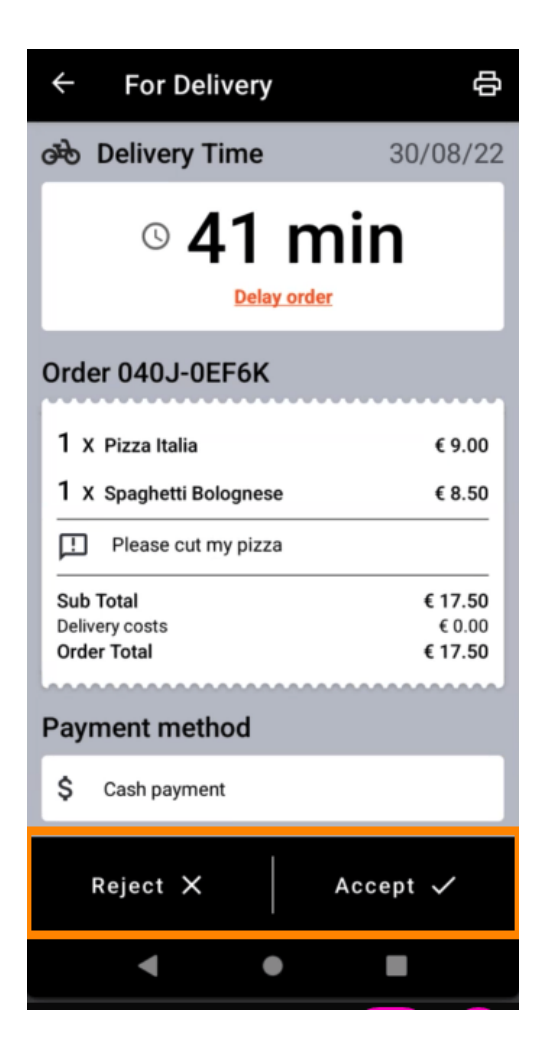

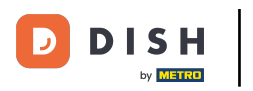

A nyomtató ikon megérintésével manuálisan is létrehozhat egy rendelési nyomatot .

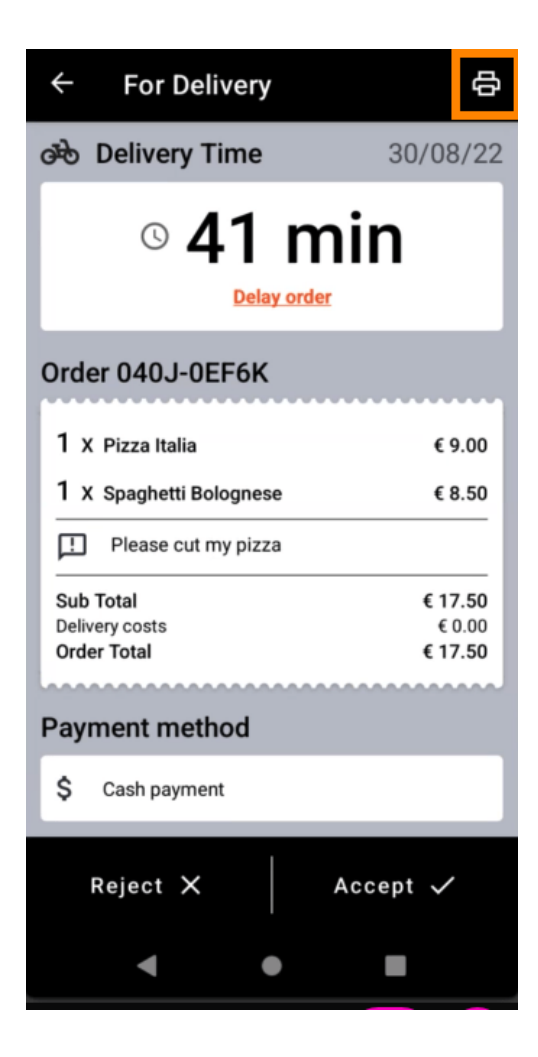

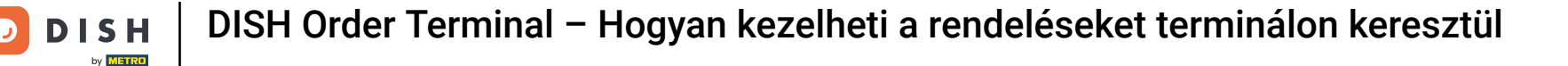

Egy még el nem fogadott megrendelés késleltetéséhez érintse meg a Megrendelés késleltetése lehetőséget, és kövesse a lépéseket.

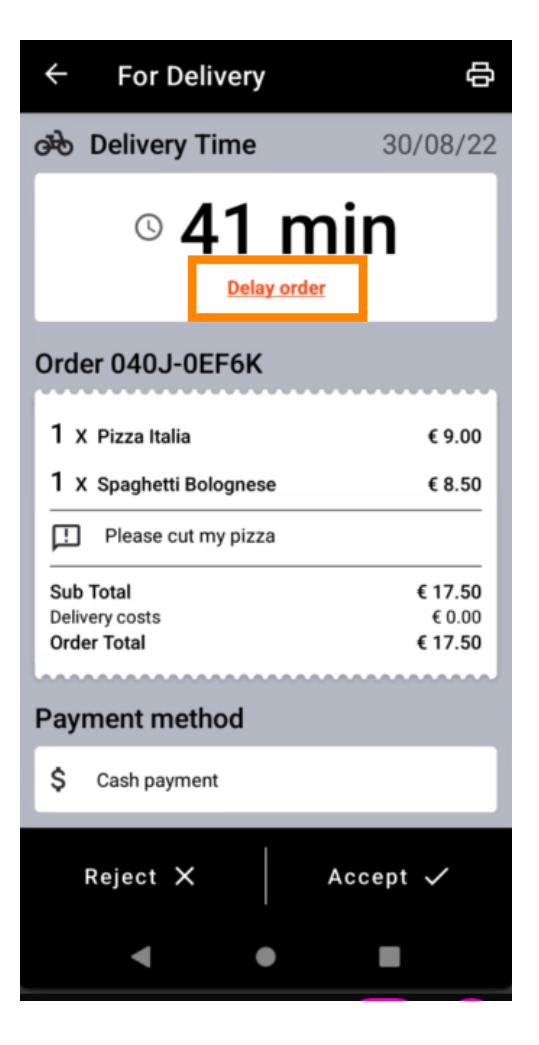

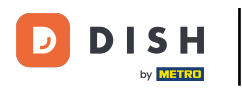

Adja meg a kívánt szállítási vagy átvételi időt.

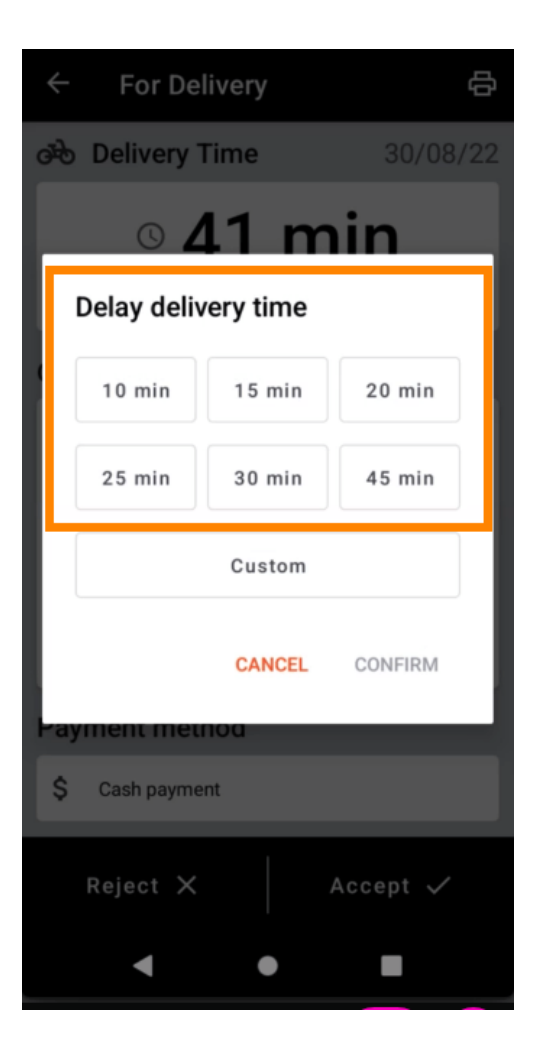

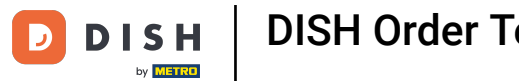

# Érintse meg az Egyéni elemet egy másik időpont megadásához.

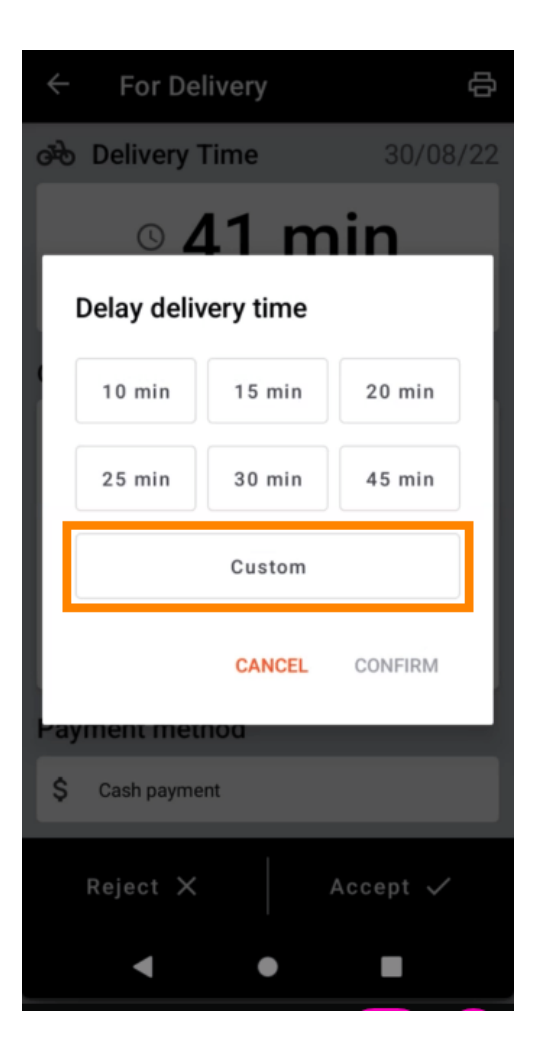

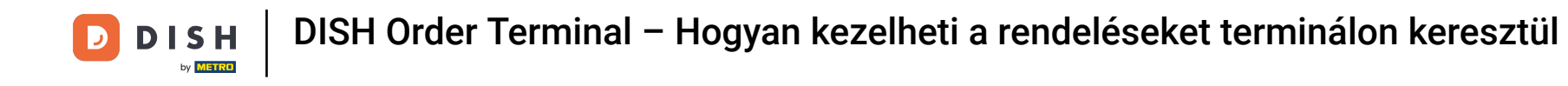

Adja meg a kívánt szállítási vagy átvételi időt, majd érintse meg az OK gombot.

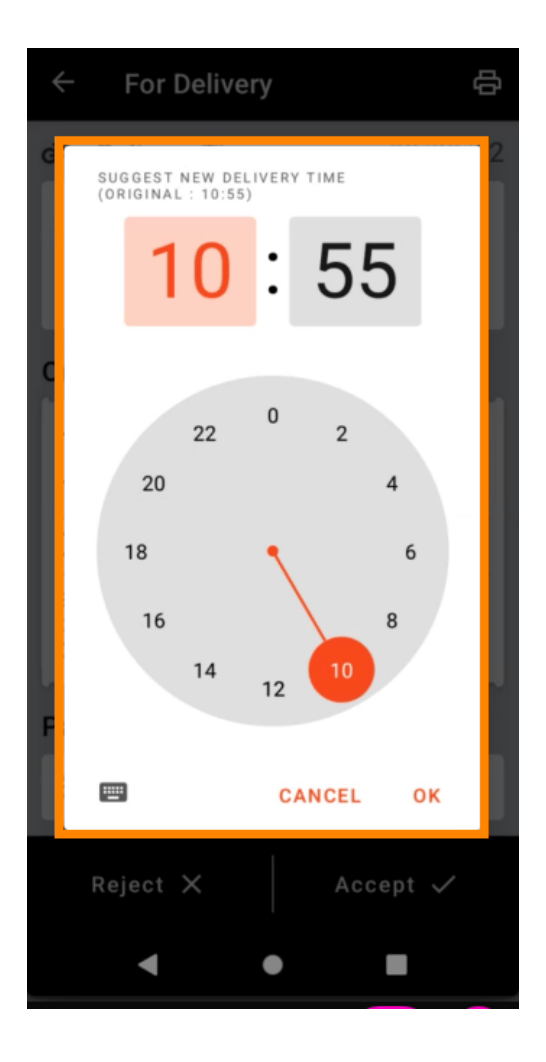

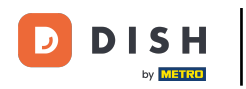

# Érintse meg a MEGERŐSÍTÉS gombot a módosítások alkalmazásához.

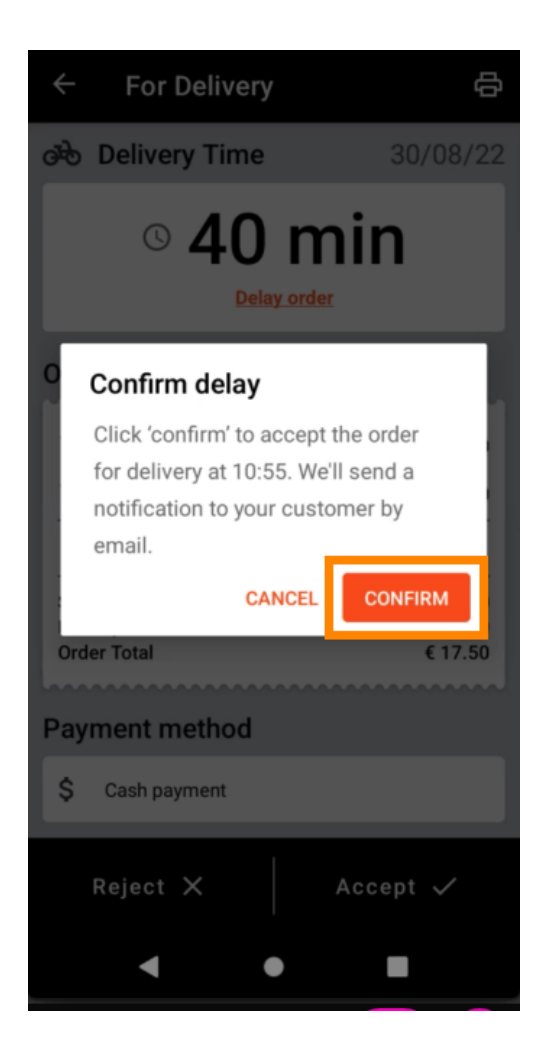

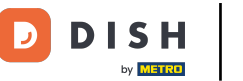

A megrendelés késik és automatikusan elfogadásra került.

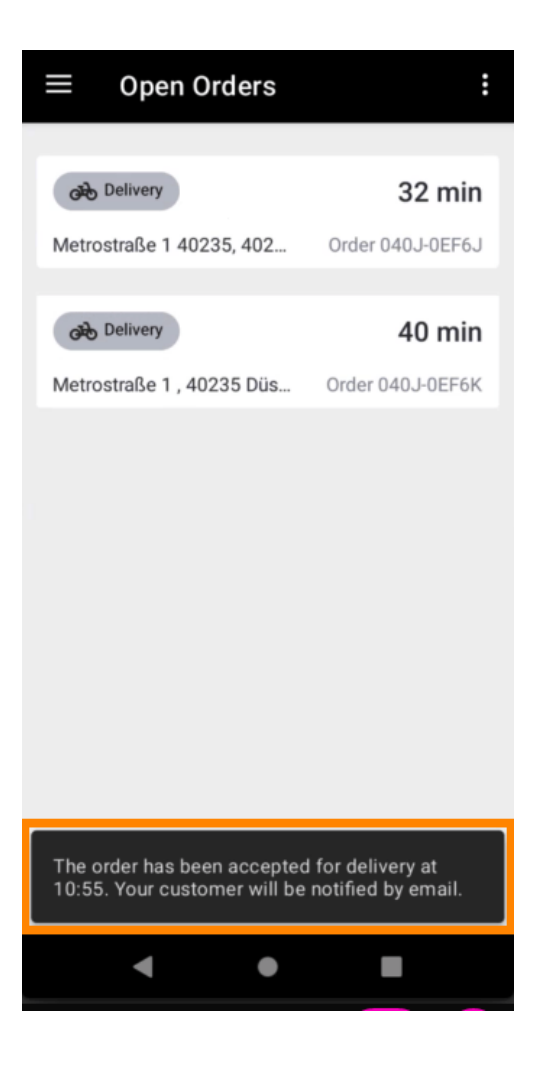

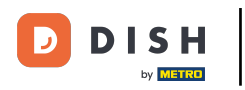

Koppintson a Teljesített megrendelések elemre .

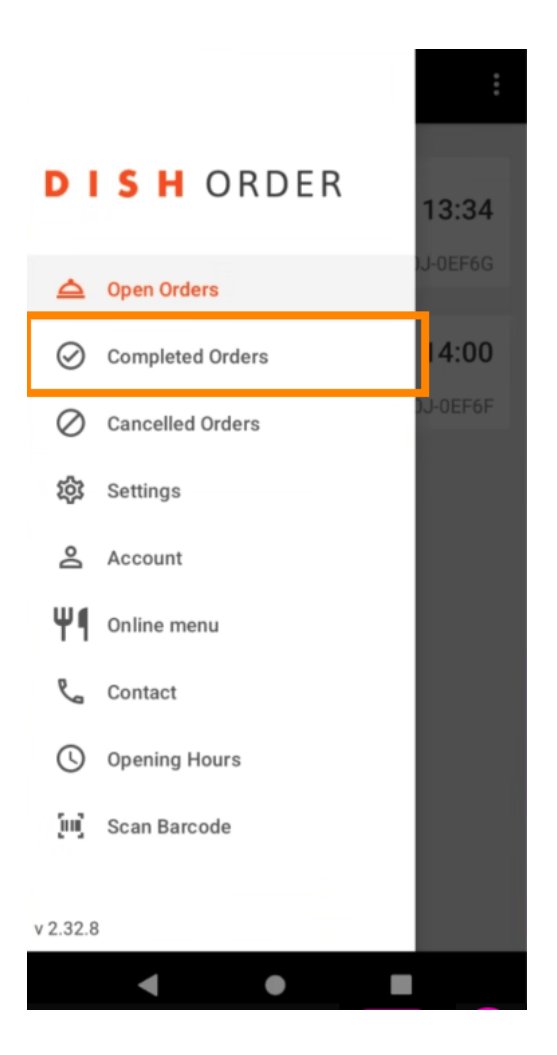

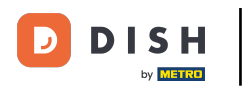

# Ezekkel a gombokkal egyszerűen szűrheti a rendelés áttekintését .

| $\equiv$ Completed orders |                  |  |
|---------------------------|------------------|--|
| Newest V Delivered        | Picked-up Date R |  |
| COMPLETED ORDER           |                  |  |
| Jane Doe                  | 05/07/2022       |  |
| Order 040J-0EF6D          | €34.00           |  |
| COMPLETED ORDER           |                  |  |
| Max Mustermann            | 05/07/2022       |  |
| Order 040J-0EF6C          | €7.50            |  |
| COMPLETED ORDER           |                  |  |
| Jane Doe                  | 05/07/2022       |  |
| Order 040J-0EF68          | €17.50           |  |
| COMPLETED ORDER           |                  |  |
| Max Mustermann            | 05/07/2022       |  |
| Order 040J-0EF6A          | €32.50           |  |
| COMPLETED ORDER           |                  |  |
| Max Mustermann            | 05/07/2022       |  |
| Order 040J-0EF69          | €17.00           |  |
| COMPLETED ORDER           |                  |  |
| < ●                       |                  |  |

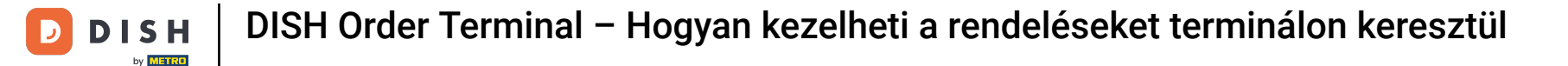

# • A megrendelés részleteinek megtekintéséhez koppintson rá.

| $\equiv$ Completed orders            |            |  |
|--------------------------------------|------------|--|
| Newest V Delivered Picked-up Date Ra |            |  |
| COMPLETED ORDER                      |            |  |
| Jane Doe                             | 05/07/2022 |  |
| Order 040J-0EF6D                     | €34.00     |  |
| COMPLETED ORDER                      |            |  |
| Max Mustermann                       | 05/07/2022 |  |
| Order 040J-0EF6C                     | €7.50      |  |
| COMPLETED ORDER                      |            |  |
| Jane Doe                             | 05/07/2022 |  |
| Order 040J-0EF68                     | €17.50     |  |
| COMPLETED ORDER                      |            |  |
| Max Mustermann                       | 05/07/2022 |  |
| Order 040J-0EF6A                     | €32.50     |  |
| COMPLETED ORDER                      |            |  |
| Max Mustermann                       | 05/07/2022 |  |
| Order 040J-0EF69                     | €17.00     |  |
| COMPLETED ORDER                      |            |  |
| < ●                                  |            |  |

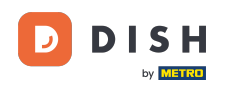

Ekkor megjelennek a megrendeléssel kapcsolatos információk. További információk megtekintéséhez görgessen le .

| ← Order Details                                            | ф       |
|------------------------------------------------------------|---------|
| Customer data                                              | ණ       |
| Jane Doe<br>Mail: janedoe@test.com<br>Tel.: +49 1122334455 |         |
| Order 040J-0EF6D                                           |         |
| 1 X Spaghetti Carbonara                                    | € 7.50  |
| 1 X Spaghetti Bolognese                                    | € 8.50  |
| 2 X Pizza Italia                                           | € 9.00  |
| . With a lot of garlic please!!!!                          |         |
| Sub Total                                                  | € 34.00 |
| Delivery costs                                             | € 0.00  |
|                                                            | € 34.00 |
| Payment method                                             |         |
| \$ Cash payment                                            |         |
| Payment status                                             |         |
| Deursent manipud                                           | Ohenne  |
| < ●                                                        |         |

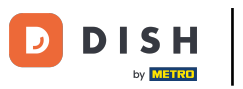

Most láthatja a fizetéssel kapcsolatos információkat és az ügyféladatokat.

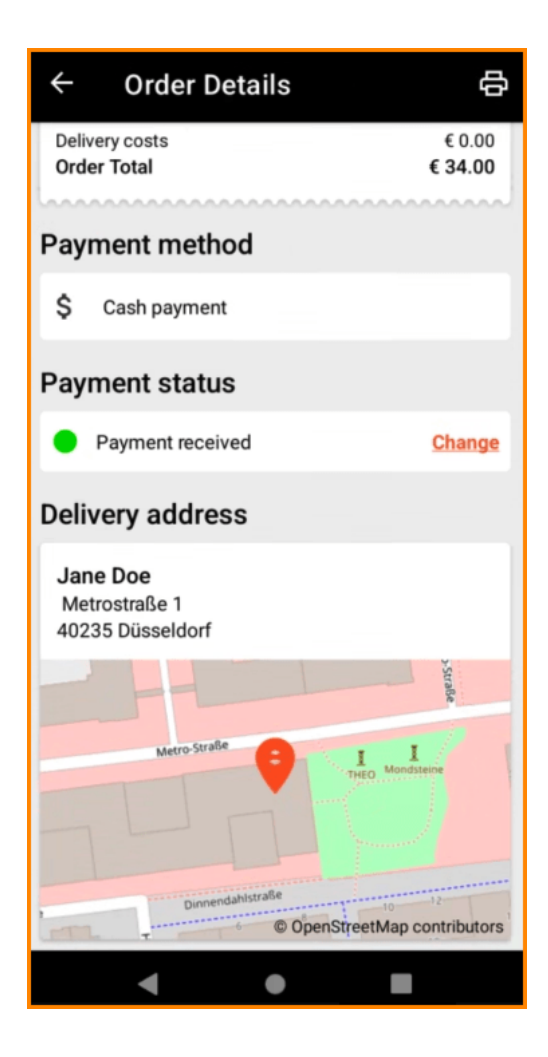

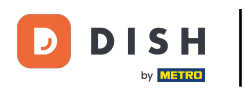

#### A nyomtató ikon megérintésével manuálisan is létrehozhat egy rendelési nyomatot.

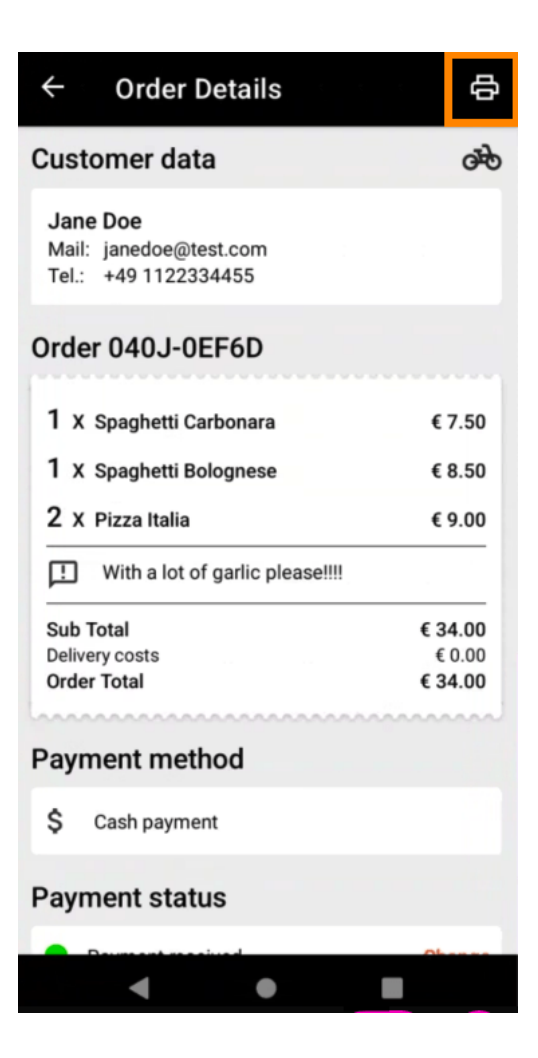

**DISH** Order Terminal – Hogyan kezelheti a rendeléseket terminálon keresztül

# Navigáljon vissza a menübe .

D

by METRO

| ← Order Detail                                             | s G                          |
|------------------------------------------------------------|------------------------------|
| Customer data                                              | ঞ                            |
| Jane Doe<br>Mail: janedoe@test.com<br>Tel.: +49 1122334455 |                              |
| Order 040J-0EF6D                                           |                              |
| 1 X Spaghetti Carbonar                                     | a €7.50                      |
| 1 X Spaghetti Bolognes                                     | e € 8.50                     |
| 2 X Pizza Italia                                           | € 9.00                       |
| With a lot of garlic                                       | please!!!!                   |
| Sub Total<br>Delivery costs<br>Order Total                 | € 34.00<br>€ 0.00<br>€ 34.00 |
| Payment method                                             |                              |
| \$ Cash payment                                            |                              |
| Payment status                                             |                              |
| Deumoent moneitund                                         | Ohanna                       |
| •                                                          |                              |

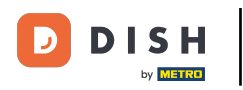

Koppintson a Törölt rendelések elemre.

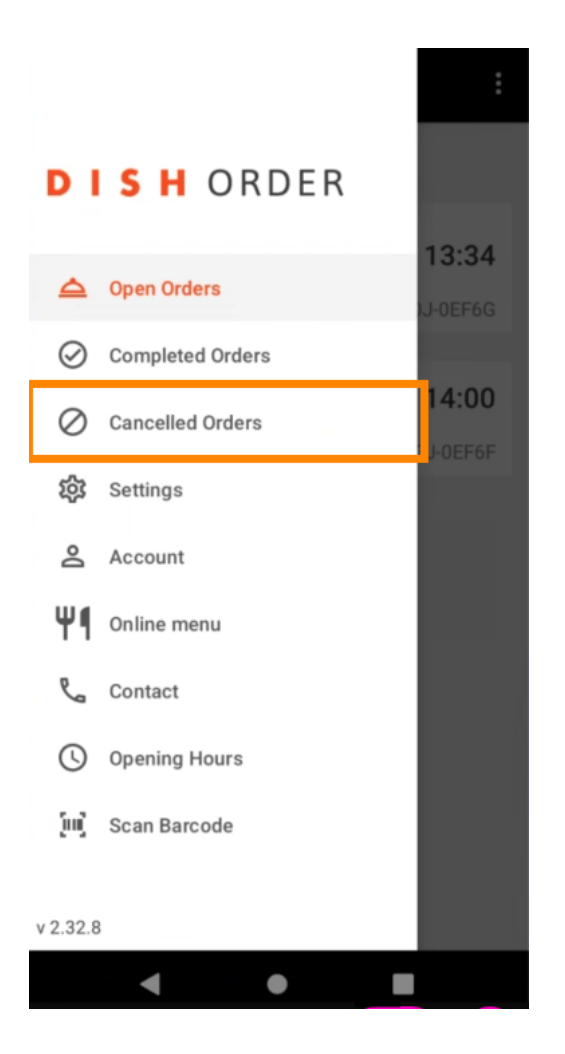

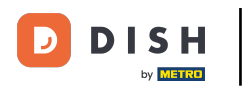

### Ezekkel a gombokkal egyszerűen szűrheti a rendelés áttekintését.

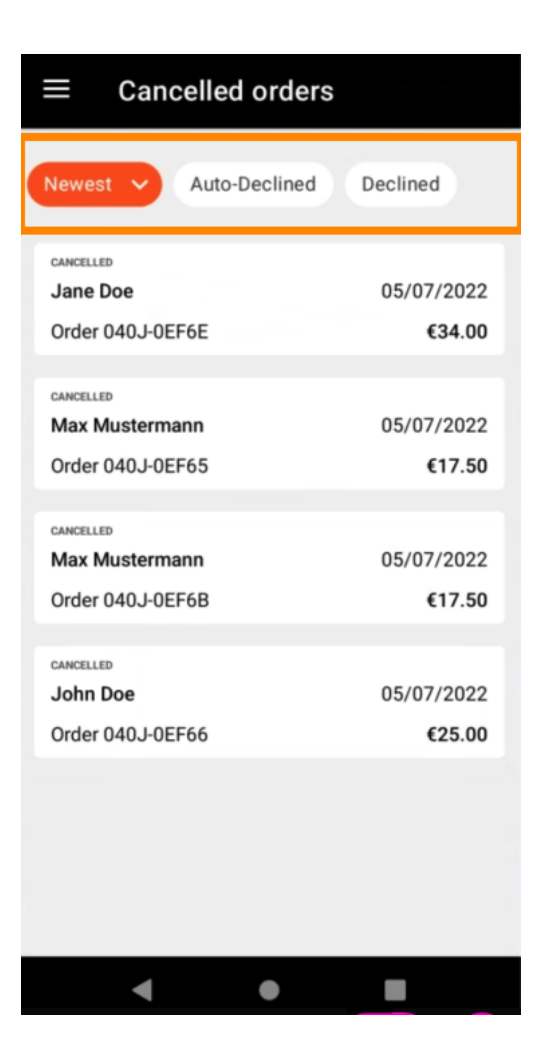

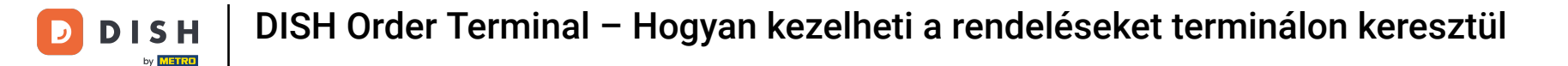

### • A megrendelés részleteinek megtekintéséhez koppintson rá.

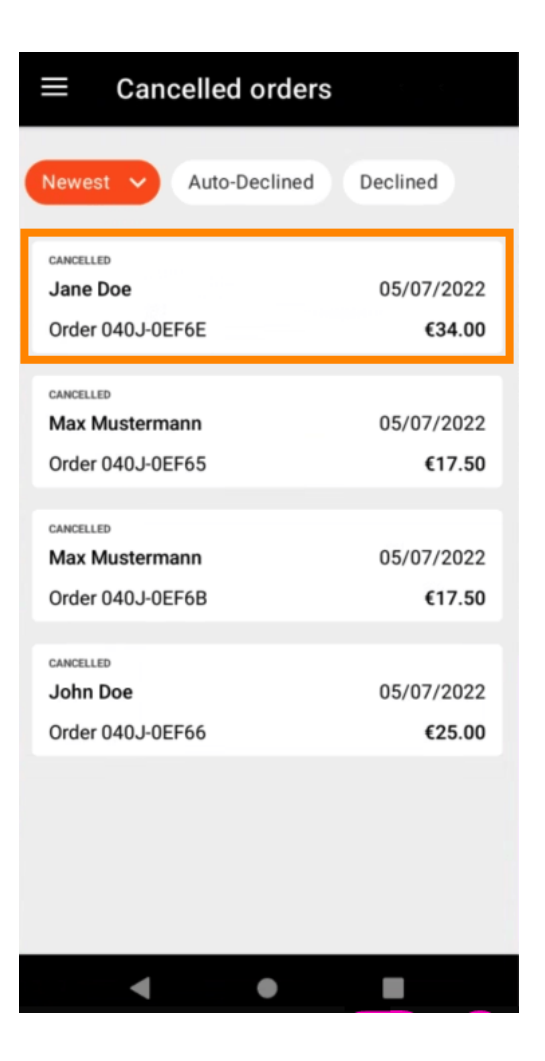

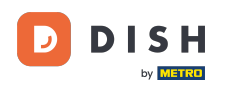

Ekkor megjelennek a megrendeléssel kapcsolatos információk. További információk megtekintéséhez görgessen le.

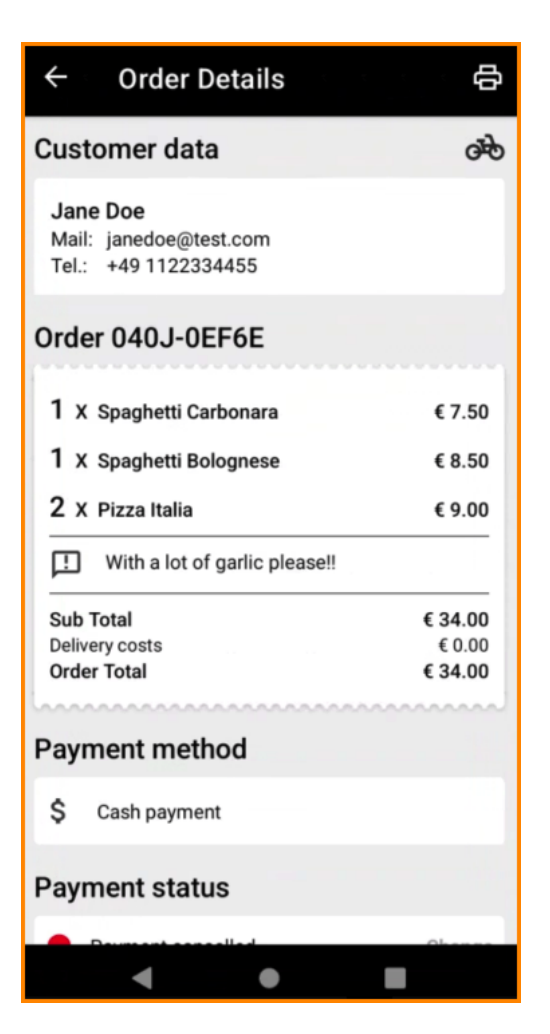

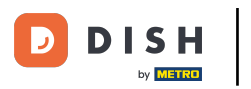

Most láthatja a fizetéssel kapcsolatos információkat és az ügyféladatokat.

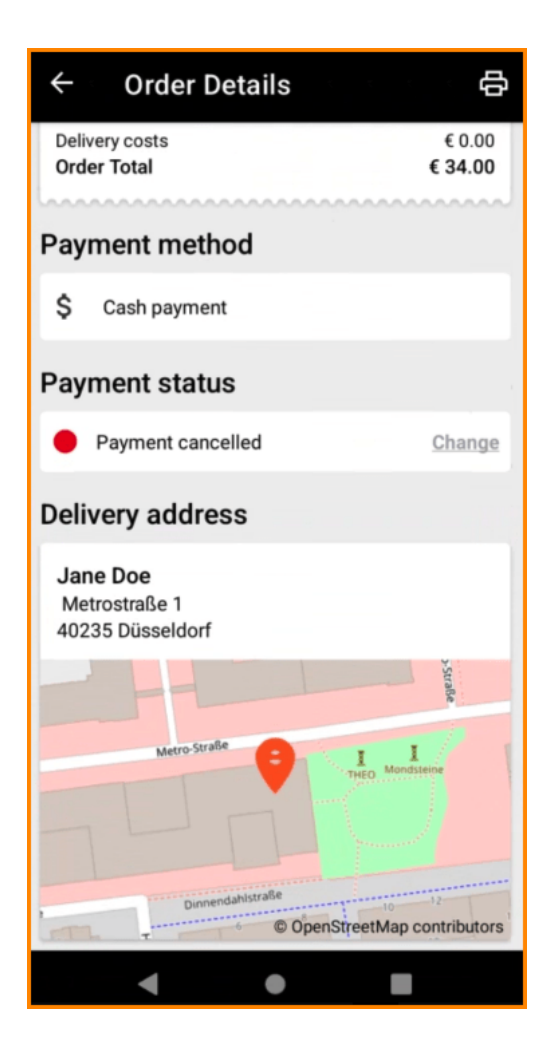

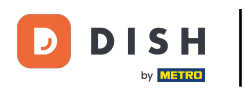

#### A nyomtató ikon megérintésével manuálisan is létrehozhat egy rendelési nyomatot.

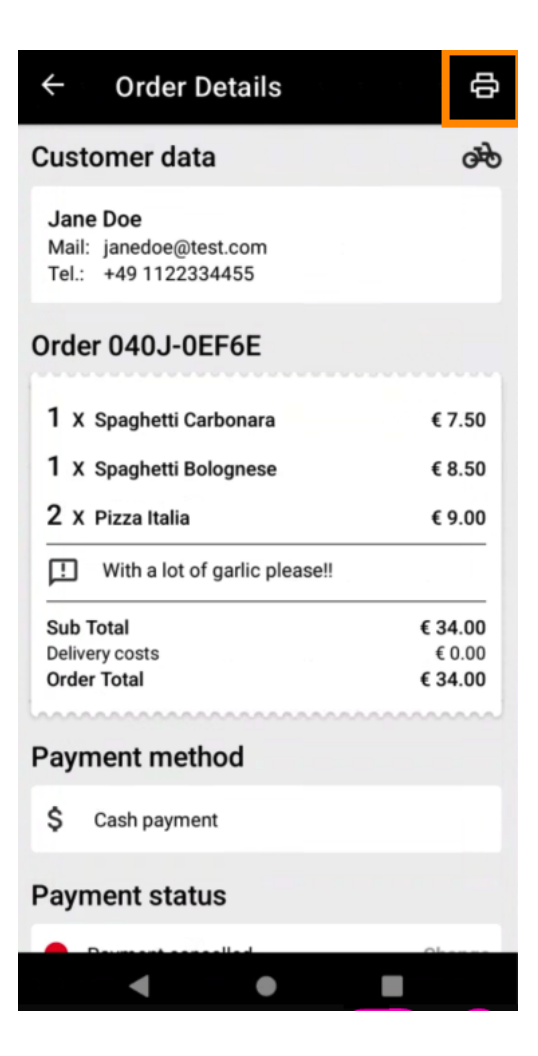

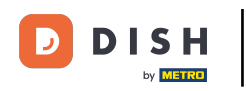

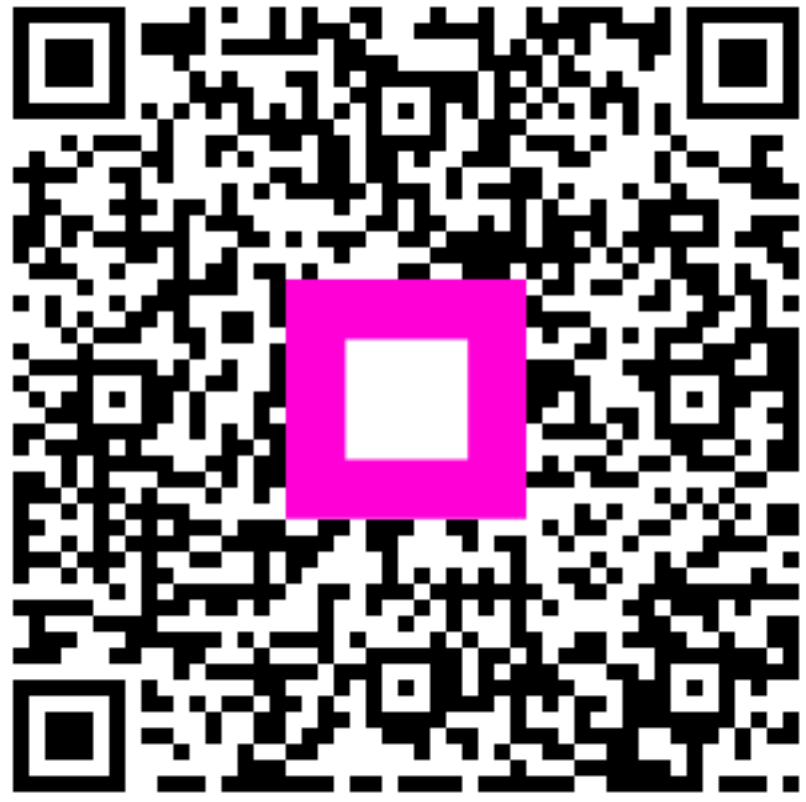

Szkennelés az interaktív lejátszó megnyitásához